#### Présentation sur les antennes À Loop magnétiques et le controleur Wifi.

### **Richard VE2DJE**

Présentation disponible a

http://ve2dje.dyndns.org/LOOPANT/

#### Controleur Antenne Magnétique Contenu de la présentation

- Théorie de fonctionnement antennes magnétiques.
- Description de l'antenne à Loop magnétique.
- Avantages et Désavantages Loop magnétique.
- Éléments de l'antenne.
  - Loop.
  - Condensateur.
  - Branchement.

#### Controleur Antenne Magnétique Contenu de la présentation

- Controleur d'antenne Magnétique
  - Composantes matérielles.
  - Composantes logicielles.
  - Fonctionnement du logiciel
  - Modes WIFI
  - Console Webserial
  - Ajustements des limites du condensateur
  - Ajustements du capteur de puissance
  - Mise a jour du logiciel
  - Première installation (STM32 neuf)
  - Références

#### Controleur Antenne Magnétique descrition de l'antenne magnétique

 La loop magnétique est composée d'une boucle ouverte où circule un courant qui génère un champ magnétique qui est responsable de la radiation de l'antenne. L'inductance de la loop est fixe et peut être annulée par un condensateur placé dans l'ouverture de la loop.

- Une onde ÉLECTROMAGNÉTIQUE est composée de 2 champs . Un champ Électrique et un champ Magnétique.
  - Champ Électrique : Le champ électrique est lié à la tension (mesurée en volts) . Il survient en présence de charges électriques (électrons) et se mesure en volts par mètre (V/m)
  - Ex: Un champ électrique peut être créé relativement facilement entre deux plaques de condensateur.

- Champ magnétique: Tout courant électrique, alternatif ou continu, génère un champ magnétique.
- Ex: Aimant ferreux , Electro aimant
- Dans une onde électromagnétique , les deux champs sont présents et indissociables. La séparation des 2 champs est seulement le résultat de notre point de vue d'analyse.
- Les deux composantes électrique et magnétique sont couplées, si bien que toute variation de l'une induit une variation de l'autre.

- Une dipole est sensible à la composante électrique du champ électromagnétique.
- Une Loop Magnétique est sensible à la composante magnétique du champ électromagnétique.

• Antenne magnétique R

- Exemple d'antenne magnétique
  - Antenne basse fréquence avec Ferrite . Utilisée dans les radio AM

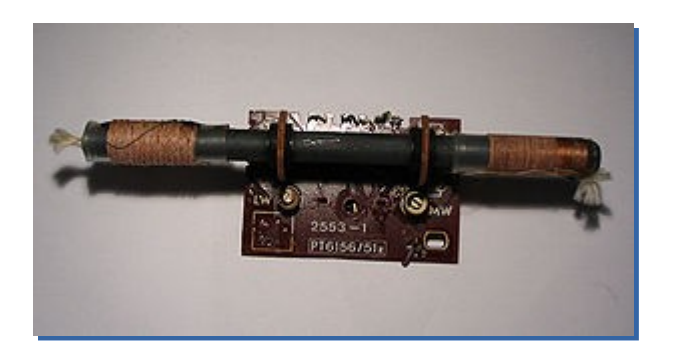

- Antenne Direction Finder HF

 Antenne mobiles HF de type armée

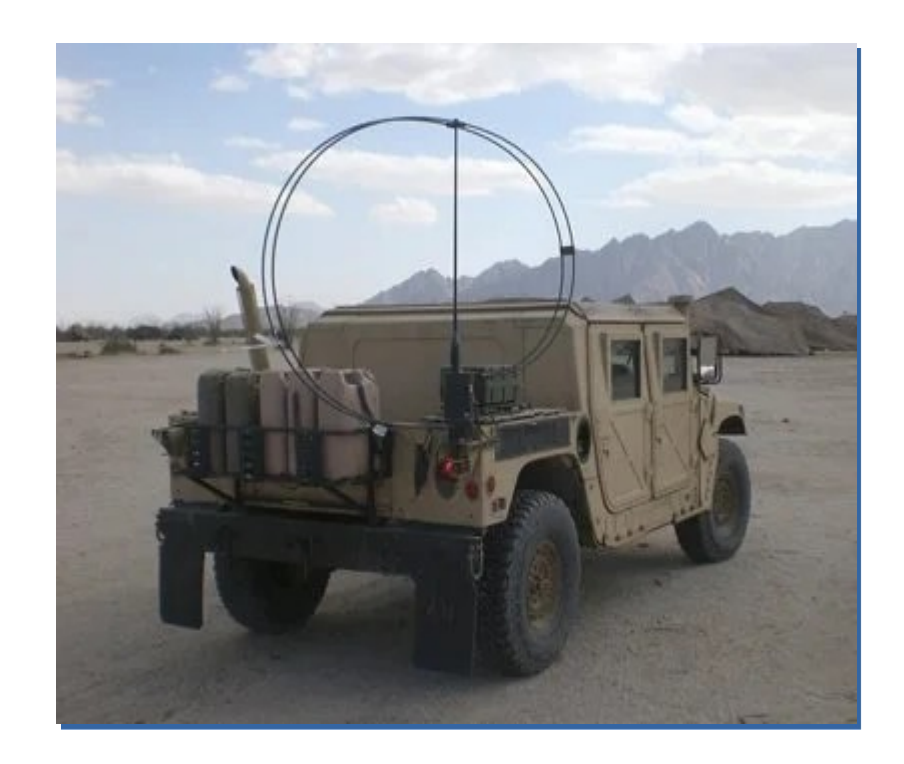

- Types d'antennes LOOP
  - Grande Loop : (Quad ou Dipole repliée)
    - Circonférence de la Loop est de 1 *k*. : 21<sup>c</sup> diamètre sur 20 mètre
    - Semblable a une dipole repliée (folded Dipole) mais ronde ou carrée
    - Patron de radiation perpendiculaire au plan de l antenne.
    - Polarisation dépends du feed point .

- -Petite Loop: (LOOP MAGNÉTIQUE)
  - •Circonférence de la Loop est moins de  $\Lambda/10$ .
  - •Patron de radiation dans le plan de de l antenne.
- -Avantages : Petite dimensions ,
  - •Omni directionelle lorsque a plat.
  - •Directionelle lorsque verticale.
  - •Très bonne réduction de bruit.
  - •Petites dimensions .
  - •Peut être installé près du sol

#### Désavantage:

- Très haut voltage au condensateur . 4.8 Kvolts pour 100 Watts
- •Besoin de basse résistance sur la loop.
- •Efficacité baisse pour loop plus petite que *k*/20.
- •Petite bande passante pour fréquences basses. 4 Khz a 7 Mhz.
- •Affecté par l'environnement métallique.
- •Doit être synthonisée.

Plan de radiation antenne LOOP

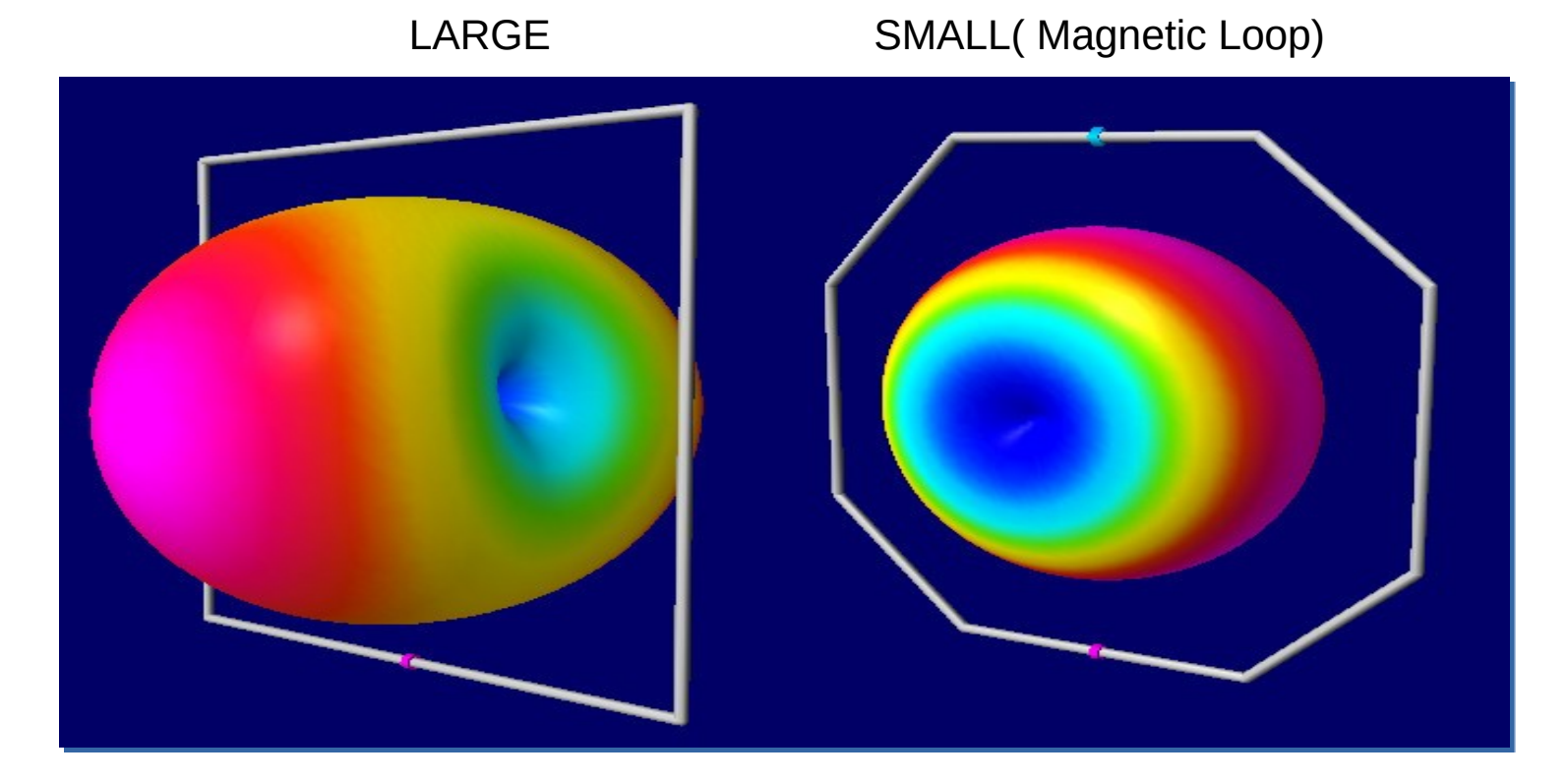

- Pour plus de détails , voir les références suivantes
- Courbes d antennes:
  - https://www.qsl.net/kp4md/magloophf2.htm
- Programme de calcul de Loop Magnétiques
  - KI6GD Magnetic Loop Calculator V1.6
  - http://www.iw5edi.com/software/magnetic-loop-calculator

- Chartes du
- site de
- KP4MD

14 MHz Magnetic Loop 10 Primary Turns Z0=50Ω RL & SWR vs Frequency M2 2.8 -5 2.6 Frea: 14.143 Frea: 14.163 2.4 -10 SWR: 1.981 SWR: 2.019 Rs: 45.828 Rs: 47.388 2.2 9 SWIR 34.818 Xs: -33.102 Xs: 7 -15 Zmag: 56.533 Zmag: 58.804 Theta: -35.84 Theta: 36.31 0.3291 0.3376 1.8 Rho: Rho: RL: -9.654 RI: -9.432 -20 1.6 Phase: -78.13 Phase: 74.62 1.4 -25 1.2 -30 14.13 14.15 14.16 14.17 14.12 14.14 14.18 Frequency (MHz)

- Exemple du
- calculateur
- de KI6GD
- Démonstration

| menna specifications |       |                   |                             |
|----------------------|-------|-------------------|-----------------------------|
| Loop Circumference   | 10    | feet              | • Standard                  |
| Conductor Diameter   | 0.875 | inches            | C Metric                    |
| Operating Frequency  | 14    | MHz               | Shape                       |
| Operating Power      | 100   | watts             | <ul> <li>Octagon</li> </ul> |
| Bandwidth            | 14.2  | kHz               | C Circle                    |
| Capacitor Value      | 40.4  | pF                | C Square                    |
| Capacitor Voltage    | 4.8   | kV                | _ Material                  |
| Conductor Wavelength | 0.150 | lambda            | Copper                      |
| Efficiency           | 63.4  | %                 | C Aluminum                  |
| Inductance           | 2.616 | μН                |                             |
| Inducti∨e Reactance  | 230.1 | ohms              | Calculate                   |
| Loop Area            | 7.5   | feet <sup>2</sup> |                             |
| Loop Diameter        | 3.0   | feet              | Save                        |
| Loop Q Value         | 987.6 | Qres              | Help                        |
| Radiation Resistance | 0.074 | ohms              |                             |

- Matériaux requis :Loop Magnétique
  - Loop : La caractéristique principale de la loop doit être une basse résistance.
  - Cuivre ou pour une loop portable , cable coaxial RG214 ou LMR 400.
     Court circuiter le shield et le conducteur central.
  - Longueur requise est calculée en fonction de la bande de fréquence et l'espace disponible.
  - Pour une PETITE LOOP, utiliser environ une circonférence d environ *k*/10 dans la gamme de frequence de l antenne.
  - Pour ma loop portative , j'utilise 10 ft de RG214.

- Matériaux requis :Loop Magnétique
  - Loop d'alimentation : La loop doit être 1/5 de la circonférence de la loop principale.
  - Matériel à basse résistance
  - La loop d'alimentation peut être aplatie pour augmenter la surface de contact entre les 2 loop. Ceci a pour effet de réduire le VSWR et améliorer les performances.

- Condensateur .
  - Le choix du condensateur se fait selon 2 critères : La bande de fréquence a couvrir et la puissance utilisée.
  - Le calculateur de loop nous dit la capacitance requise et l' isolation requise pour le condensateur variable.
  - Pour couvrir de 40M a 10 M , j'ai besoin d'un condensateur variable de 1 a 200 pf .
  - Pour une puissance de 20 watts j'ai besoin d'une isolation d'environ 1.3 KV a 7 Mhz

- Le choix du condensateur . J'ai choisi un condensateur de 200pf avec une isolation de 2 Kv.
- https://www.ta1lsx.com/high-voltage-diy-air-capacitor-formagnetic-loop-antennas/
- Un condensateur de 15 plaques avec un espacement de 3mm est requis pour mon antenne et mes besoins.

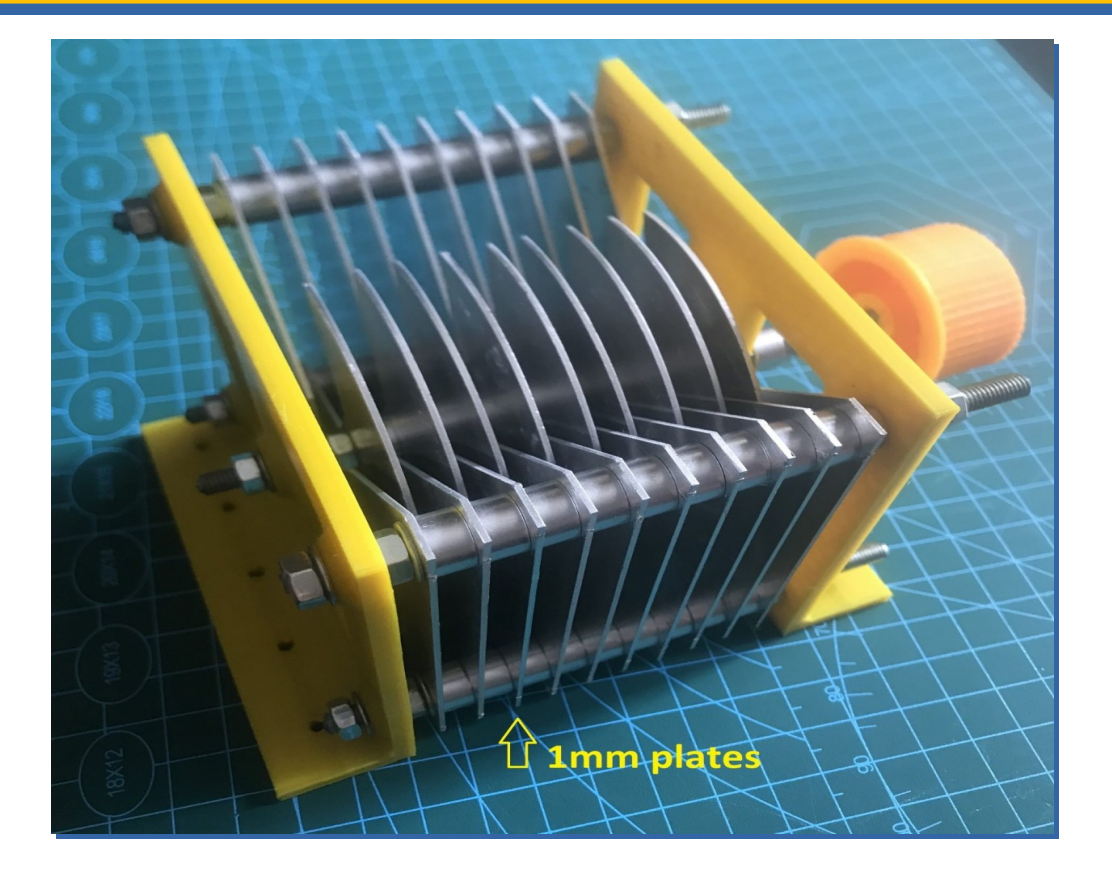

# •PAUSE JASETTE

#### Controleur Antenne Magnétique Controle a distance

- Une fois installé , j'ai vu le désavantage d'avoir a re-synthoniser le condensateur de l'antenne . Celui ci étant parfois éloigné de la position d'opération
- Je me suis donné comme but de trouver un moyen de synthoniser l'antenne a distance par mon téléphone ou ma tablette et de mesurer le VSWR facilement.
- Critères de départ du projet:
  - Coûts très bas. Alimentation à 5 VDC avec un battery pack.
  - Réseau Wifi . Opération portative ou à la maison.
  - Bilingue, Utilisable PC ou Tablette/Téléphone .
  - Pouvant être utilisé dans plusieurs configurations de fréquence et de condensateur.
  - Mesure de Puissance et VSWR sur l'écran du téléphone ou PC.

- Controleur basé sur les projets suivants:
- https://randomnerdtutorials.com/stepper-motor-esp32-web -server/#stepper-web-server-html-form
- MATÉRIEL UTILISÉ
- https://randomnerdtutorials.com/esp32-stepper-motor-28b yj-48-uln2003/0

- 28BYJ48 ULN2003 \$5.00 Cn
- https://www.ebay.com/itm/323904639025

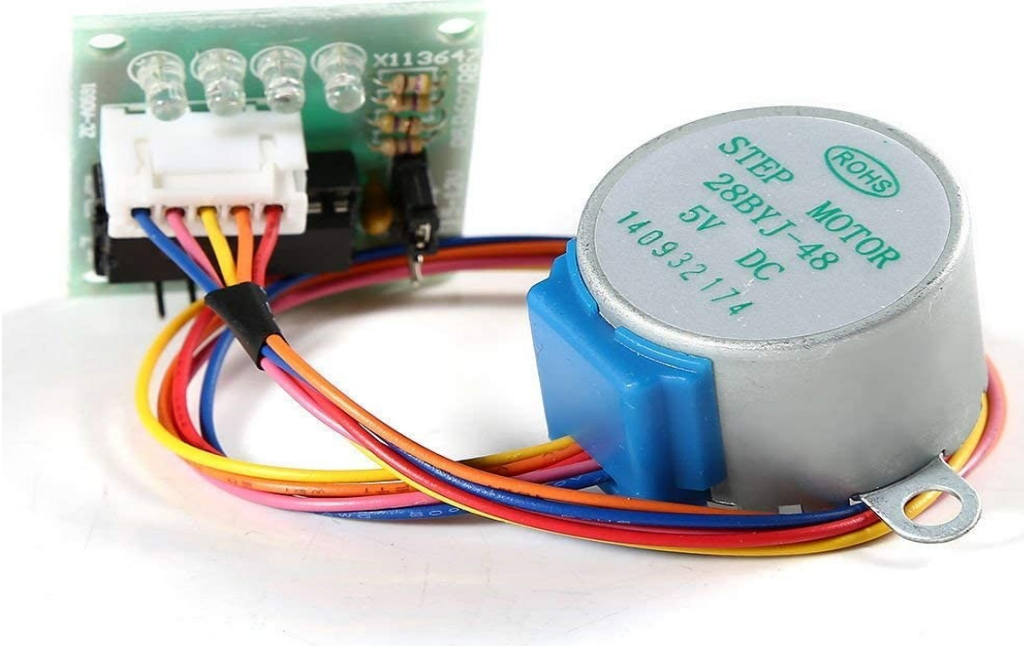

- ESP 32 dev Kit DOIT
- \$8.00 Cn
- https://makeradvisor.com/esp32-development-boards-review-comparison/

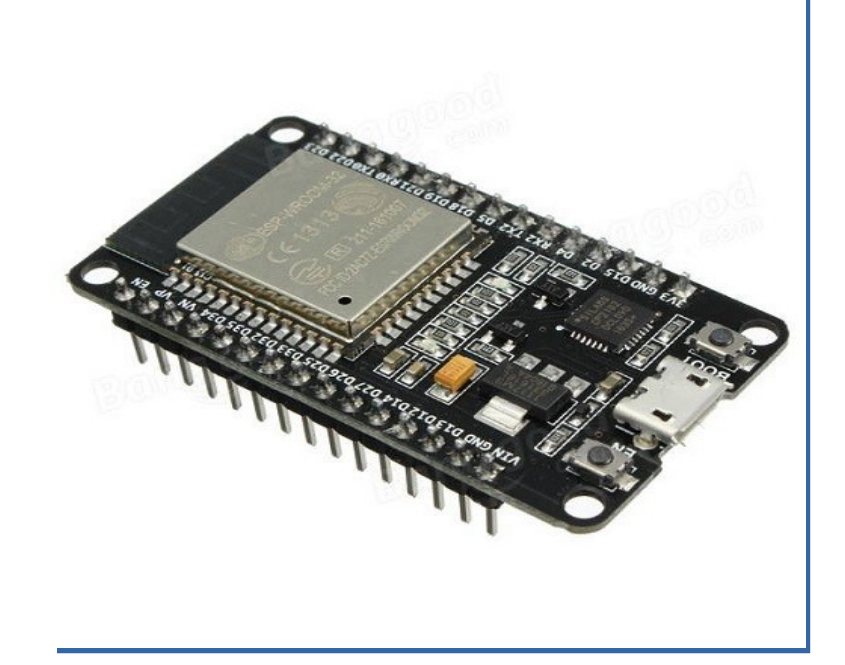

- VSWR Bridge HF 15\$ Cn
- https://kitsandparts.com/bridge1.4.php

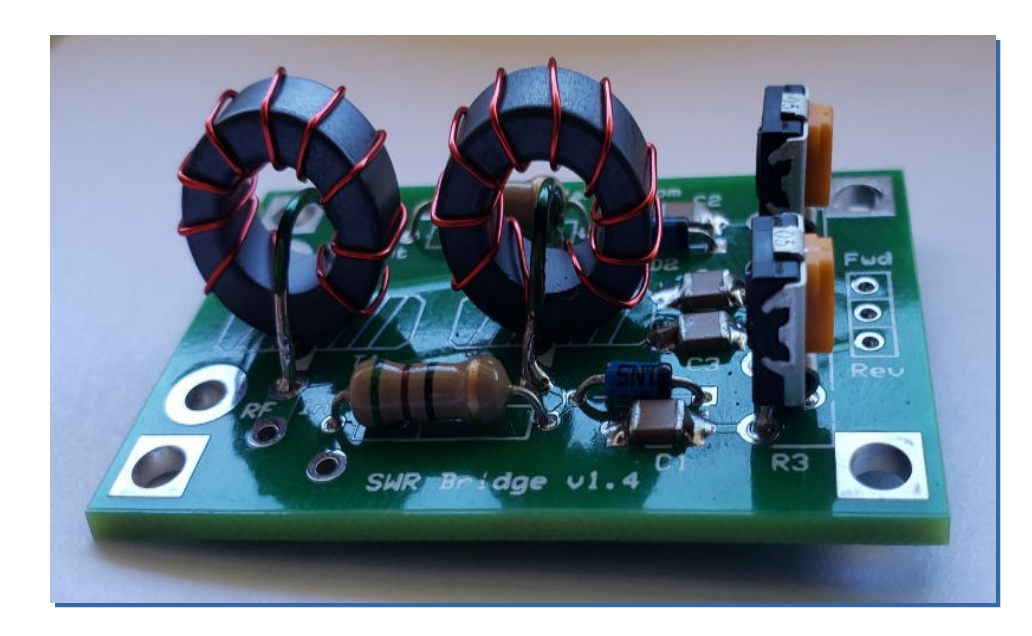

#### Schéma électronique Gnd Gnd RF-In RF-Out Τ1 FT50-43 C1 100n 100n C2 Τ2 **D1** D2 1N5711 N 1N5711 **R**1 **R2** RABBB WiE H H H 51 51 R3 **R4** 50K 50K T **FUSUJ** - C3 100n C4 = 100n FWD REV IN6 IN7 Ó Ó Ó **J1** 50k 2 50k 3 ♥ 0.15uF 0.15

- Fonctions requise .
  - Opérer l'antenne magnétique
  - Mesurer Puissance et VSWR
  - Calibrer le mouvement du Condensateur (Min et Max)
  - Calibrer les mesures de puissances.
  - Gérer le BackLash des engrenages du moteur (CW et CCW)
  - Gérer la mise à jour des logiciels.
  - Gérer le Wifi,
  - Affichage optimisé PC ou Tablettes

#### Controleur Antenne Magnétique Fonctions de controle d'antenne

| • TEL | Magnétique v.22Fr 🗘                | Controleur d'Antenne Magnétique v.22Fr 🎝             |
|-------|------------------------------------|------------------------------------------------------|
|       | Choisir l'Incrément du moteur:     | Choisir l'Incrément du moteur:                       |
|       | CW FREQ. ↓ : ○                     | Gauche=Freq ↓ Droit=Freq ↑                           |
|       | CCW FREQ. ↑: ⊖                     | Puissance RF<br>FWD = 0.00 REV = 0.00<br>VSWR = 0.00 |
|       | Puissance RF                       | État Moteur: ARRET                                   |
|       | Position Actuelle Position:<br>374 | \$                                                   |

#### Controleur Antenne Magnétique Fonctions de controle d'antenne

- Opération du Controleur
  - Vous pouvez synthoniser l'antenne avec la souris
  - sur PC ou l'écran tactile sur tablette.
  - Chaque clic changera la position du condensateur
  - de l'antenne du nombre d'incrément choisi.
  - La position indiquée est la position du condensateur.
  - Le VSWR et la puissance sont indiqués lors d'une
  - Transmission
  - Démonstration

| ntroleur d'Antenne Magnétique v.22Fr 🌣 |
|----------------------------------------|
| Choisir l'Incrément du moteur:         |
| Gauche=Freq ↓ Droit=Freq ↑             |
| Puissance RF                           |
| FWD = 0.00 REV = 0.00                  |
| VSWR = 0.00                            |
| Position Actuelle Position: 374        |
| État Moteur: ARRET                     |
| <b>\$</b>                              |

Co

- Premier mode modes d'accès au Controleur: Point accès(AP)
  - Dans ce mode, le Controleur agit comme Point d'accès Wifi. Vous pouvez l'accéder avec un PC ou tablette sur wifi en utilisant le ssid ESP-WIFI-MANAGER sans mot de passe. Le serveur DHCP du Controleur vous assignera une adresse IP dans le réseau 192.168.4.0/24
  - Utilisez 192.168.4.1. pour opérer le contrôle d'antenne
  - Utilisez 192.168.4.1/wifimanager.html pour gérer le WIFI
  - Utilisez 192.168.4.1/update pour faire une mise a jour du logiciel
  - Utilisez 192.168.4.1/webserial pour faire les ajustements d'antenne et de Puissance

- Deuxième modes d'accès Web au Controleur:Mode client
  - Lorsque votre controleur est branché a un réseau WIFI connu , ces fonctions sont disponibles
  - Utilisez votre router pour trouver l'adresse IP qui a été assignée à votre Controleur
  - Utilisez http://<Votre adresse IP> pour opérer le contrôle d'antenne
  - Utilisez http://<Votre adresse IP>/update pour faire une mise à jour du logiciel
  - Utilisez http://<Votre adresse IP>/webserial pour faire les ajustements d'antenne et de Puissance.
  - La mise a jour du WIFI n'est pas disponible en mode client
  - Ne pas Utiliser <<del>Votre adresse IP>/wifimanager.html</del>

- Lorsque le ssid de votre réseau est sauvegardé en mémoire permanente. Au démarrage, le Controleur essaiera de se reconnecter à votre réseau.
- Si celui ci n'est pas disponnible, le Controleur reviendra au mode AP avec l'adresse 192.168.4.1 avec le ssid ESP-WIFI-MANAGER.
- Le Controleur utilise la page 192.168.4.1/wifimanager.html Pour ajouter le ssid d'un Wifi et son mot de passe

- Gestionnaire de réseau WIFI
- Accéder avec 192.168.4.1/wifimanager.html
- Entrez le ssid et le mdp de votre réseau Wifi
- Faire Submit .
- Le Controleur fera un RESET et reviendra
- sur le nouveau réseau

#### **ESP Wi-Fi Manager**

| SSID     |        |
|----------|--------|
| Password |        |
|          | Submit |

#### Controleur Antenne Magnétique Console WebSerial

- La page WebSerial est une console du système sur IP
- Elle permet de gérer le controleur et de voir l'état des controles et des résultats de commandes
- Accéder la console a
- <Adresse ip>/webserial
- La commande HELP
- Pour voir les commandes disponnibles

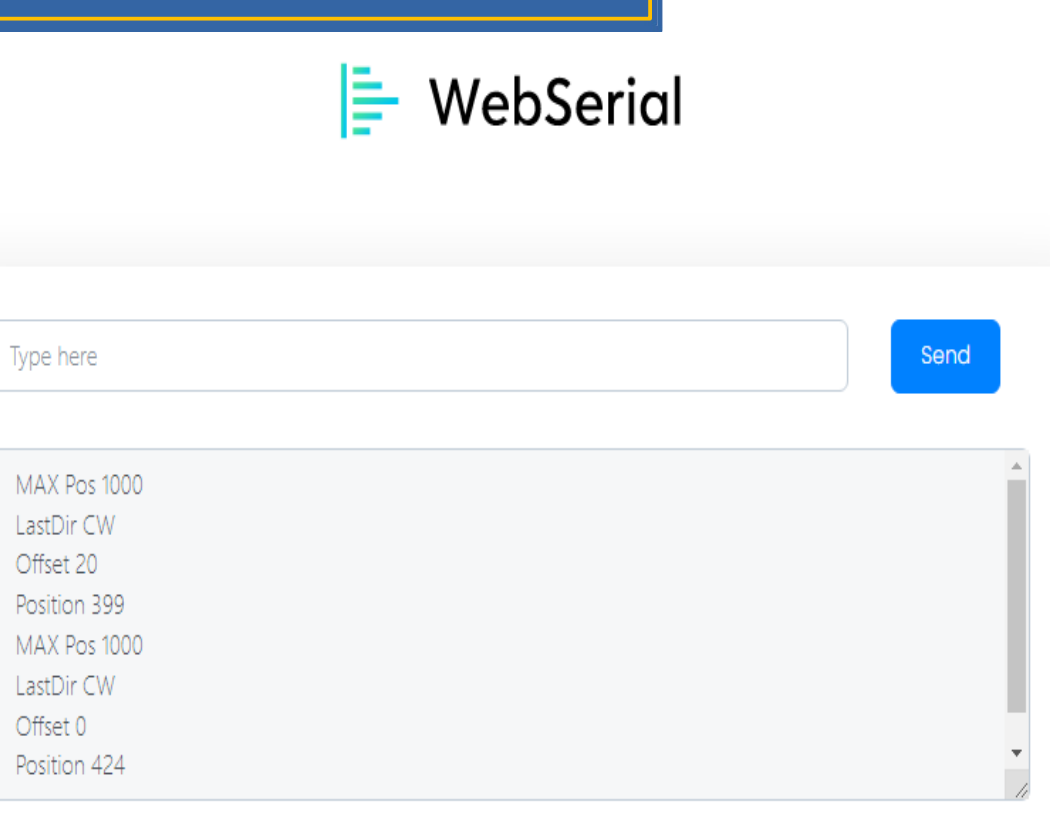

#### Controleur Antenne Magnétique Console WebSerial

Received Data... HELP Pages Web <IP addrs> = Page principale <IP addrs/webserial = Console de commandes <IP addrs/update = Mise a jour du logiciel <192.168.4.1/wifimanager.html = Ajouter un SSID et MDP d'un réseau local Console commands Console command RESET pour enlever les limites du condensateur Console command ZERO pour mémoriser la limite inférieure du condensateur Console command MAX pour mémoriser le limite supérieure du condensateur Console command END pour terminer les routine de calibration Console command VSWRCal pour calibrer les capteurs de puissance RF

Controleur Antenne Magnétique Ajustements des limites du condensateur

- Le Controleur peut utiliser différents types de condensateurs .
  - Condensateur AIR degrés de rotation variables.
  - Condensateur SOUS VIDE Multitours.
  - Le Controleur doit avoir en mémoire permanente sa position actuelle et les positions MAX et Minimum de sa course.

#### Controleur Antenne Magnétique Ajustements des limites du condensateur

- Pour ajuster et mettre un mémoire ces limite:
- Utiliser le WebSerial et faire les commande suivantes
  - 1- Faire la commande RESET pour enlever les limites
  - 2- Avec la page principale du Controleur. Envoyer le condensateur à sa position de capacitance minimale. Et faire le commande ZERO
  - 3- Envoyer le condensateur à sa position capacitance maximale et faire la commande MAX
  - 4- Faire la commande END pour sauvegarder en mémoire.

#### Controleur Antenne Magnétique Ajustements du capteur de puissance

- Pour ajuster le capteur de puissance :
- Utiliser le WebSerial et faire les commande suivantes
  - 1- Faire la commande VSWRCAL
  - 2- Synthoniser l'antenne sur la bande de 20 mètre dans le milieu de la bande. Émettre à la moitié de la puissance de votre émetteur. Confirmez la puissance avec un wattmetre externe le plus près possible du capteur. Injectez dans le port ÉMETTEUR du capteur avec l'antenne dans le port Antenne du capteur de puissance.
  - 3- Ajuster le potentiomètre FWD pour la lecture correcte sur l'écran WebSerial sous l'item FWD Pwr =
  - 4- Inverser les deux ports du capteur . Injectez dans le port ANTENNE du capteur et branchez l'antenne au port EMTTEUR du capteur.
  - 5-Émettre à la moitié de la puissance de votre émetteur.
  - 6-Ajuster le potentiomètre REV pour la puissance correcte sur l'écran WebSerial sous l'item REV Pwr =
  - 7-Faire la commande END pour terminer l'affichage de puissance sur la console Webserial

#### Controleur Antenne Magnétique Ajustements du capteur de puissance

- Si un capteur différent est utilisé.
  - La formule pour caractériser un capteur de puissance est calculée en suivant la procédure suivante .
  - Prendre plusieurs points de voltage et de puissance correspondante.
  - Tracer une courbe avec LibreOffice ou Excel
  - Sélectionner les données de votre liste et Clic sur Insérer un diagramme
  - Choisissez le type de diagramme XY Dispersion Points et Lignes clic sur Terminer
  - Clic a droite sur un des points et sélectionner Insérer une courbe de tendance
  - Sélectionner Polynomiale du 2e degré et sélectionner "Afficher l'équation" Clic OK
  - La courbe de caractérisation du capteur sera affichée .
  - Copier la formule et la remplacer dans le fichier source .ino sous la fonction float MeasureVSWR() pour le calcul des puissances FWD et REV, aux lignes Power\_FWD\_value = et Power\_REV\_value =
  - EX : Power\_FWD\_value = (voltage34\_value \* voltage34\_value\* 2.24 + (0.46 \*voltage34\_value)-0.14);
  - Sauvegarder et utiliser le Compilateur Arduino télécharger la nouvelle filière .ino dans le ESP32.

#### Controleur Antenne Magnétique Ajustements du capteur de puissance

Courbe Voltage
 vs Puissance

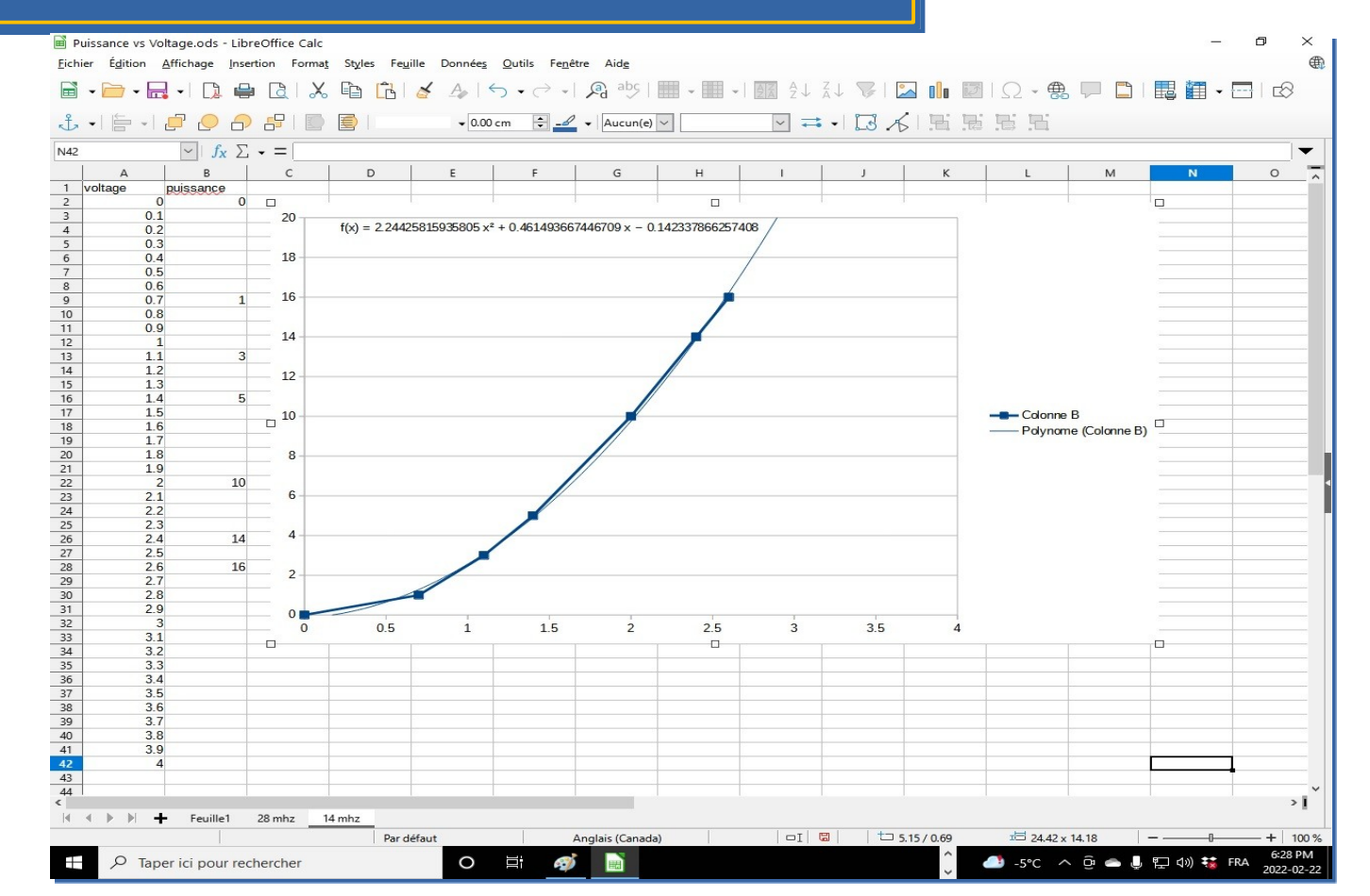

#### Controleur Antenne Magnétique Mise a jour du logigiel

- Pour cette option , utiliser le site suivant
- <Adresse Ip du STM32>update
- Il faut mettre à jour les 2 parties du logiciel
  - Le fichier Compilé par arduino format
    - ESP32+Stepper\_Motor\_Websocket-REVXXFr.ino.doitESP32devkitV1.bin pour le francais ou
    - ESP32+Stepper\_Motor\_Websocket-REVXXA.ino.doitESP32devkitV1.bin pour la version anglaise
  - Les fichiers de la page web, .html .js et .css dans le format
    - ESP32+Stepper\_Motor\_Websocket-REVXXFr.spiffs.bin pour le francais ou
    - ESP32+Stepper\_Motor\_Websocket-REVXXA.spiffs.bin pour la version anglaise
- Les filières pour mettre à jour les logiciels sont disponnibles pour les deux langues sur la page web du projet.
- http://ve2dje.dyndns.org:1006/LOOPANT/SW/

### Controleur Antenne Magnétique Mise a jour du logigiel

- Sélectionner firmware et télécharger le fichier .zip.
   Extraire et dans la page web Elegant OTA Sélectionner Firmware et "Choisir un fichier"
- Sélectionner le fichier sous le format ESP32+Stepper\_Motor\_Websocket-REVXXXX.ino.doitESP32devkitV1.bin
- Clic sur Ouvrir pour choisir la filière, le téléchargement débutera automatiquement.
- Une barre de progrès annoncera l'avancement du téléchargement
- Un indication OTA SUCCESS sera affichée à la fin.
- Clic sur l'icone BACK pour revenir.

| 🔶 ElegantOTA                            |
|-----------------------------------------|
| O Firmware ○ Filesystem                 |
| Choisir un fichier Aucun fichélectionné |
| 7BF23A08 - ESP32                        |

### Controleur Antenne Magnétique Mise a jour du logigiel

- Sélectionner Filesystem et dans "Choisir fichier", sélectionner le fichier sous le format ESP32+Stepper\_Motor\_Websocket-REVXXXX.spiffs.bin
- Clic sur Ouvrir pour choisir la filière, le téléchargement débutera automatiquement.
- Une barre de progrès annoncera l'avancement du chargement.
- Un indication OTA SUCCESS sera affichée à la fin du téléchargement.
- · Clic sur l'icone BACK pour revenir
- A ce point le Controleur va rebooter et revenir en mode Access Point . Les mémoires étant effacées

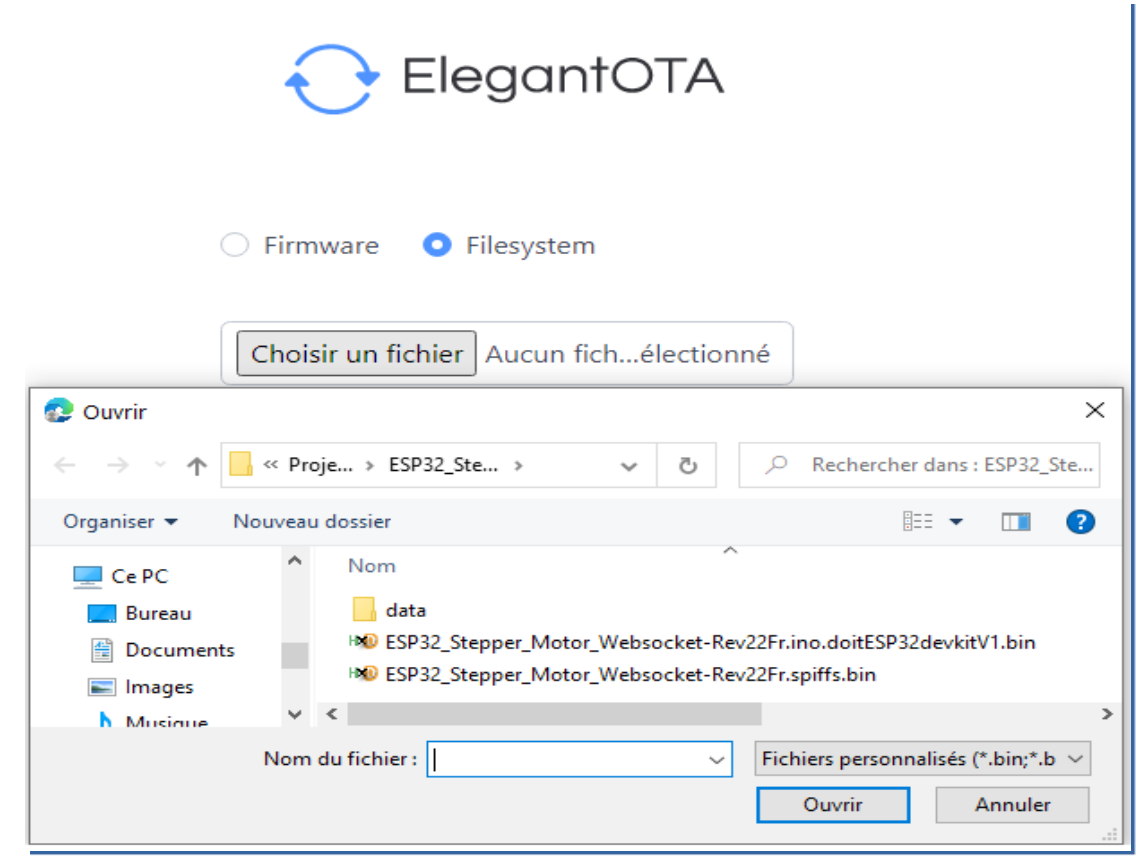

#### Controleur Antenne Magnétique Première installation

- Pour une première installation dans un STM 32 neuf, suivre la procéduire suivante
- Télécharger l'IDE d'Arduino à partir du site
  - https://www.arduino.cc/en/software
- Télécharger le logiciel suivant
  - https://randomnerdtutorials.com/esp32-ota-over-the-air-arduino/
- Installer les librairies suivantes
  - AsyncElegantOTA, https://github.com/ayushsharma82/AsyncElegantOTA
  - AsyncTCP, https://github.com/me-no-dev/AsyncTCP
  - ESPAsyncWebServer https://github.com/me-no-dev/ESPAsyncWebServer
- Ouvrir le IDE avec le code du esp32-ota-over-the-air-arduino avec l'IDE d'Arduino
- Inscrire le ssid et le mot de passe de votre réseau dans le code de l'Ardiuno.
- Télécharger le code dans votre STM32
- Suivre la procédure de MISE A JOUR DU LOGICIEL dans ce document.

- RÉFÉRENCES
- https://fr.wikipedia.org/wiki/Champ\_%C3%A9lectromagn% C3%A9tique
- http://play.fallows.ca/wp/projects/electronics-projects/dipol e-versus-wideband-magnetic-loop-performance/
- http://webclass.org/k5ijb/antennas/Small-magnetic-loop-th eory.htm
- https://www.instructables.com/Lets-Build-High-Voltage-But terfly-Variable-Air-Cap/

- REFERENCES
- https://en.wikipedia.org/wiki/Dipole\_antenna
- https://en.wikipedia.org/wiki/Loop\_antenna
- https://www.qsl.net/kp4md/magloophf2.htm
- https://kitsandparts.com/bridge1.4.php
- https://www.ebay.com/itm/323904639025
- https://makeradvisor.com/esp32-development-boards-review-comparis on/
- http://webclass.org/k5ijb/antennas/Small-magnetic-loop\_inductive-fed.h tm

- RÉFÉRENCES ARDUINO
- https://randomnerdtutorials.com/installing-the-esp32-board-in-ardui no-ide-windows-instructions/
- https://randomnerdtutorials.com/getting-started-with-esp32/
- https://randomnerdtutorials.com/stepper-motor-esp32-websocket/
- https://randomnerdtutorials.com/install-esp32-filesystem-uploader-a rduino-ide/
- https://randomnerdtutorials.com/esp32-save-data-permanently-pref erences/
- https://randomnerdtutorials.com/esp32-ota-over-the-air-arduino/
- https://randomnerdtutorials.com/esp32-webserial-library/